# 計畫補充保費核銷系統\_預算核銷 操作說明

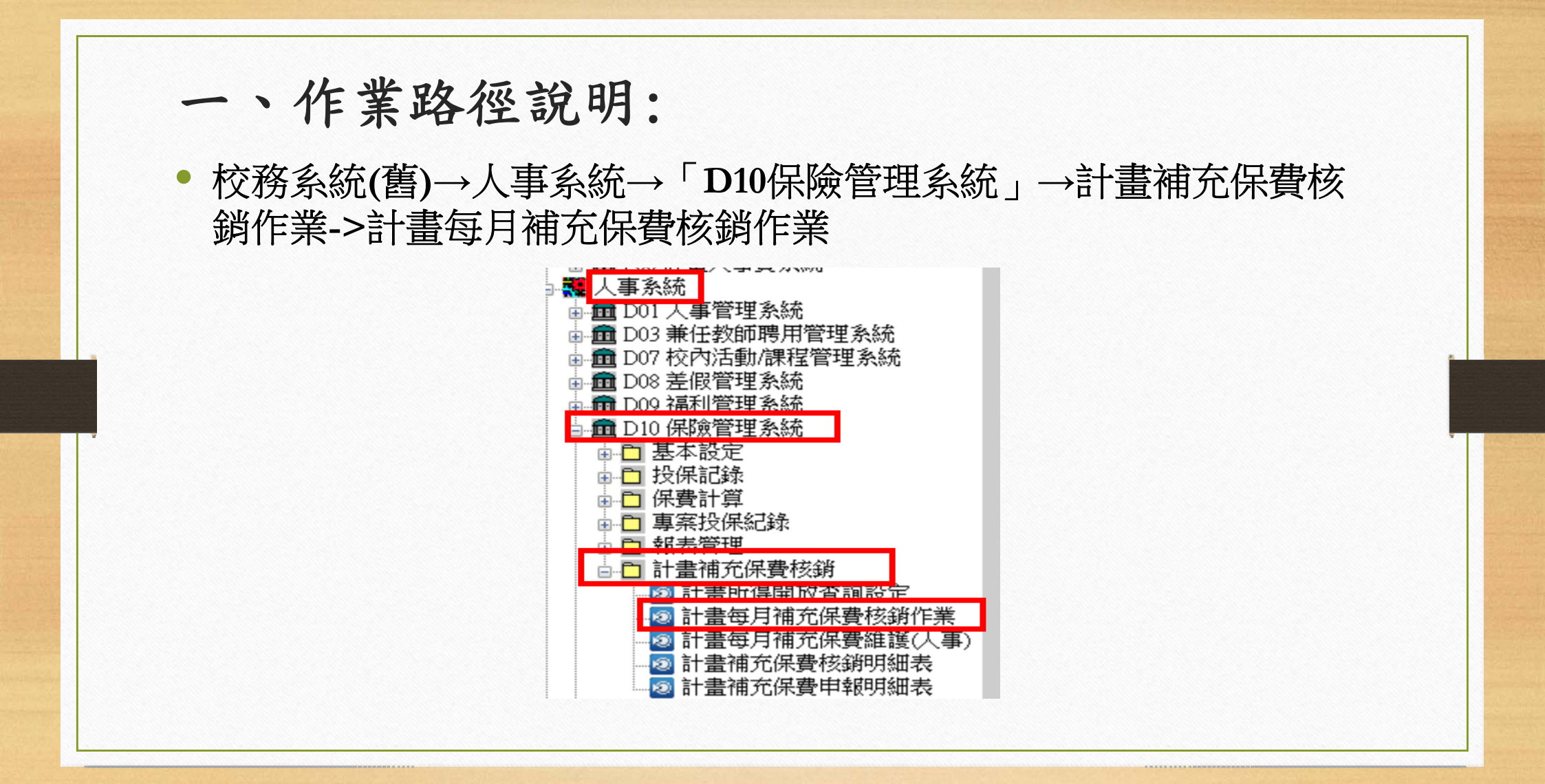

| Home at a                            | Ľ每月桶<br>□ | <b>允</b> 保費核 | 新作業(D10        | 2601)      | 螢幕清 | 預算核       | 現金核        | <b>∏</b> +  | 1         |                                                                                                    |
|--------------------------------------|-----------|--------------|----------------|------------|-----|-----------|------------|-------------|-----------|----------------------------------------------------------------------------------------------------|
| 查詢                                   | 新增        | 刪除           | 存檔             | 存成檔案       | 除   | 銷         | 銷          | 關閉          | _         | 李訽修件                                                                                                    |
| <mark>選擇計畫:</mark><br>所得年度:<br>資料來源: |           | v            | 所得月份:<br>核銷狀態: |            | V   |           |            | <b>v</b>    | 挑選        | 可查詢的計畫條件為:<br>1.個人參與的計畫<br>2.需核銷補充保費者<br>3.下拉選單內為核銷期限+6個月內之計畫,也可按[挑選]功能查詢所有計畫編號<br>4.已過核銷期6個月的計畫,不在下拉選單內,請按[挑選]功能查詢並帶出計畫編號 |
| 序號 所得<br>年度                          | 所得<br>月份  | 來源別          | 所得金額           | 健保<br>投保金額 | 費率  | 應繳<br>補充保 | 費<br>費 已核銷 | ギ單<br>肖保費 已 | 現金<br>繳保費 | 資料列示       核銷<br>見完成?     預繳<br>所得總額<br>投保金額     預繳<br>補充保費                                                                |

#### 二、計畫每月補充保費核銷作業(2/19)

- 查詢條件說明:
- 1. 選擇計畫:個人參與的計畫且需核銷補充保費者。

下拉選單內為核銷期限+6個月內之計畫;也可按[挑選]

功能查詢所有計畫編號。

| 查詢          | 新增       | 刪除  | 存檔    | 存成檔案                            | 重希/育除 | 頂异核<br>銷                  | 現金核銷       | 關閉        | 3          |                |                                      |                       |                 |                   |                  |                   |
|-------------|----------|-----|-------|---------------------------------|-------|---------------------------|------------|-----------|------------|----------------|--------------------------------------|-----------------------|-----------------|-------------------|------------------|-------------------|
| _           |          |     |       |                                 |       |                           |            |           |            | 查詢             | 条件                                   |                       |                 |                   |                  |                   |
| 選擇計畫:       | l.       |     |       |                                 |       |                           |            | ~         | 挑選         | 可查前            | 的計畫條件                                | -為:                   |                 |                   |                  |                   |
| 所得年度:       | 2        |     | 所得月份: |                                 |       |                           |            |           |            | 2.需核           | 尚補充保費                                | 者                     |                 |                   |                  |                   |
| 資料來源:       |          | ~   | 核銷狀態: |                                 | ¥     |                           |            |           |            | 3.下拉线<br>4.已過相 | 進軍内為核<br>該銷期6個月                      | 銷期限+6個<br>打的計畫,不得     | 月内之計畫<br>至下拉選單的 | 也可按[挑選<br>4.請按[挑選 | 到功能查詢」<br>]功能查詢讨 | 所有計畫編號<br>並帶出計畫編號 |
|             |          |     |       |                                 |       |                           |            |           |            | 資料             | 则示                                   |                       |                 |                   |                  |                   |
| 序號 所得<br>年度 | 所得<br>月份 | 來源別 | 所得金額  | 健保<br>投保金額                      | 費率    | 應繳<br>補充保                 | 費<br>費 已核銷 | 学單<br>削保費 | 現金<br>已繳保費 | 核銷<br>? 完成?    | 預繳<br>所得總額                           | 預繳<br>投保金額            | 預繳<br>補充保費      |                   |                  |                   |
|             |          |     |       | and the second of the second of |       | Contraction of the second |            |           |            |                | and the product of the second second | and the second second |                 |                   |                  |                   |
|             |          |     |       |                                 |       |                           |            |           |            |                |                                      |                       |                 |                   |                  |                   |
|             |          |     |       |                                 |       |                           |            |           |            |                |                                      |                       |                 |                   |                  |                   |

#### 二、計畫每月補充保費核銷作業(3/19)

- 查詢條件說明:
- 2.所得年度及月份:依會計入帳年月為主,每月11日前抛轉上月所得 資料至人事系統。
- 3. 資料來源:分為 系統產生->即人事室作業,由[計畫所得開放查詢
   設定作業]中,每月產生之應核銷資料。

人工輸入->即為計畫結束當月,所得資料尚未產

生前,欲提前核銷,以人工輸入之資料。

• 4. 核銷狀態:可分別查詢已核銷或未核銷資料。

#### 二、計畫每月補充保費核銷作業(4/19)

- 核銷步驟說明:
- STEP 1:選擇欲核銷計畫,查詢出應核銷資料,一次以核銷一個計畫為

主;同計畫不同月份補充保費可一次核銷。

| 查讀                | đ                             | 新增                 | ₩除                           | 存檔 衣                              | <b>留</b> 量<br>学成檔案     | 當幕清 預<br>除                    | 質算核<br>弱                   | 金核 <b>口</b><br>銷 關            | t<br>月     |                                 |                                             |                                |                                   |                        |
|-------------------|-------------------------------|--------------------|------------------------------|-----------------------------------|------------------------|-------------------------------|----------------------------|-------------------------------|------------|---------------------------------|---------------------------------------------|--------------------------------|-----------------------------------|------------------------|
|                   |                               |                    |                              |                                   |                        |                               |                            |                               |            | 查詢                              | 条件                                          |                                |                                   |                        |
| 選擇語               | 計畫:                           | 107HE              | S-4-K1-100(F                 | (1環境教育與)                          | 每洋教育)1075              | 年度高教深                         | 耕計畫                        |                               | ノ挑選        | 可查詢                             | 的計畫條件                                       | 為:                             |                                   |                        |
| 所得望               | ∓度:                           | -                  | 1.1                          | 所得月份:                             |                        |                               |                            |                               |            | 1.個人會<br>2.需核銷                  | 》與的訂量<br>肖補充保費:                             | 者                              |                                   |                        |
| -                 |                               | -                  |                              | LA MURDAR .                       | -                      |                               |                            |                               |            | 3.下拉数                           | <b>建單內為核</b>                                | 銷期限+6個                         | 月內之計畫                             | t,也可按由                 |
| 复科芬               | <b></b> 积源:                   |                    | ~                            | 核朝狀態:                             |                        | $\mathbf{v}$                  |                            |                               |            | 4 已過未                           | 家省世紀日日                                      | 的計畫不过                          | 在下拉键留                             | 内 詰 按 啡                |
| 資料交               | <b>夜</b> 源:                   | _                  | ×                            | 核鈉狀態:                             |                        |                               |                            |                               |            | 4.已過相                           | 刻期6個月                                       | 的計畫,不知                         | 在下拉選單                             | 內,請按朓                  |
| 家號                | R源:<br>所得<br>年度               | 所得月份               | ▼源別                          | 核納狀態:<br>所得金額                     | 健保<br>投保金額             | ▼                             | 應繳<br>補充保費                 | 費字單<br>已核銷保費                  | 現金<br>已繳保費 | 4.已過<br>資料<br>核<br>銷<br>完成?     | 於銷期6個月       河示       預繳       所得總額         | 的計畫,不<br>預繳<br>投保金額            | 在下拉選單<br>預繳<br>補充保費               | 內,請按[挑                 |
| (1)<br>(1)<br>(1) | N線:<br>所得<br>年度<br>107        | 所得<br>月份<br>7      | ▼<br>來源別<br>1.系統轉入           | 核銷狀態:<br>所得金額<br>15,400           | <b>健保</b><br>投保金額<br>0 | <b>費率</b><br>1.910%           | 應繳<br>補充保費<br>294          | 費字單<br>已核銷保費<br>0             | 現金<br>已繳保費 | 4.已過<br>資料<br>核<br>第<br>成?<br>N | 該銷期6個月<br>列示<br>所得總額<br>の<br>の              | 的計畫,不不<br>預繳<br>投保金額           | 在下拉選單<br>預繳<br>補充保費               | 內,請按[挑<br>所得明細         |
| 資料                | K源:<br>所得<br>年度<br>107<br>107 | 所得<br>月份<br>7<br>8 | ▼<br>來源別<br>1.系統轉入<br>1.系統轉入 | 核動状態:<br>所得金額<br>15,400<br>61,680 | 健保<br>投保金額<br>0<br>0   | <b>費率</b><br>1.910%<br>1.910% | 應繳<br>補充保費<br>294<br>1,178 | <b>費字單</b><br>已核銷保費<br>0<br>0 | 現金<br>已繳保費 | 4.已過<br>資料<br>移<br>第<br>成?      | 黃銷期6個月       列示       預繳       所得總額       0 | 1的計畫,不<br>預繳<br>投保金額<br>0<br>0 | 在下拉選單<br>預繳<br>補充保費<br>0 (<br>0 ( | 內,請按(挑<br>所得明細<br>所得明細 |

### 二、計畫每月補充保費核銷作業(5/19)

 按下[所得明細]功能,可查看及列印[計畫所得雇主負擔表]相關資料, 如下圖:

#### 【計畫所得相關明細】

107年7月 計畫所得雇主負擔表

印表日期:2020/02/21

| 計畫編號           | 預算申請單號       | 慱票號碼 | 身份證號       | 姓名  | 金額    | 個人投保薪資 | 身份別 | 科技部主持人費 |
|----------------|--------------|------|------------|-----|-------|--------|-----|---------|
| )7HES-4-K1-100 | 費字1060037506 |      | B22****141 | 熊珮鈞 | 1,400 | 0      | 0   | N       |
|                |              |      | B22****429 | 黃貞綺 | 1,400 | 0      | 0   | N       |
|                |              |      | G22****697 | 李翊瑄 | 1,400 | 0      | 0   | N       |
|                |              |      | K12****047 |     | 4,480 | 0      | 0   | N       |
|                |              |      | L12****027 | 林俊穎 | 2,800 | 0      | 0   | N       |
|                |              |      |            |     |       |        |     |         |
|                |              |      |            |     |       |        |     |         |
|                |              |      |            |     |       |        |     |         |
|                |              |      |            |     |       |        |     |         |
|                |              |      |            |     |       |        |     |         |
|                |              |      |            |     |       |        |     |         |
|                |              |      |            | 1   |       |        |     |         |
|                |              |      |            |     | 9151  | 回上一員   |     |         |

#### 二、計畫每月補充保費核銷作業(6/19)

• STEP 2:選擇[預算核銷]功能, 開啟核銷子畫面。

| Hom         | e 計畫              | 上每月初                 | <b>甫充保費核</b> 錄             | <b>ğ作業(D100</b> 6          | 601)                     |                            |                                   |                      |                     |                    |                     |                     |                          |                                             |
|-------------|-------------------|----------------------|----------------------------|----------------------------|--------------------------|----------------------------|-----------------------------------|----------------------|---------------------|--------------------|---------------------|---------------------|--------------------------|---------------------------------------------|
| 香           | ۱<br>۱            | <mark>₿</mark><br>新増 | ★                          | 存檔                         | ■ 量<br>対応檔案              | 「幕清」<br>除                  | 預算核 現<br>銷                        | 金核 III<br>銷 III      | ►<br>月              |                    |                     |                     |                          |                                             |
|             |                   |                      |                            |                            |                          |                            |                                   |                      |                     | 查詢                 | 條件                  |                     |                          |                                             |
| 選擇          | 計畫:               | 107HE                | S-4-K1-100(K               | 11環境教育與》                   | 每洋教育)1075                | 年度高教深                      | 耕計畫                               |                      | 挑選                  | 可查詢                | 的計畫條件               | 為:                  |                          |                                             |
| 所得          | 年度:               |                      |                            | 所得月份:                      |                          |                            |                                   |                      | 2                   | 需核                 | 》與印 面 量<br>消補充保費:   |                     | H 2                      | a. 11                                       |
| 資料          | 來源:               |                      | ~                          | 核銷狀態:                      |                          | ~                          |                                   |                      | 4                   | 1.下拉3              | 選里内為核調<br>该銷期6個月    | 崩期限+6個<br> 的計畫,不7   | 月内之計畫<br>生下拉選單           | 間也可按[]犯選]切能查詢所有計畫編號<br>內,請按[]挑選]]功能查詢並帶出計畫編 |
|             |                   |                      |                            |                            |                          |                            |                                   |                      |                     | 資料                 | 列示                  |                     |                          |                                             |
| 序號          | 所得<br>年度          | 所得<br>月份             | 來源別                        | 所得金額                       | 健保                       | 費率                         | 應繳                                | →費字單                 | 現金                  | 核銷                 | 預繳                  | 預繳                  | 預繳                       |                                             |
|             |                   |                      |                            |                            | 投保金額                     |                            | <b>備允保費</b>                       | 已核銷保費                | 已繳保費                | 完成?                | 所得總額                | 投保金額                | 備九昧實                     |                                             |
| 1           | 107               | 7                    | 1.系統轉入                     | 15,400                     | 投保金額<br>0                | 1.910%                     | 備允保費<br>294                       | 已核銷係費<br>0           | 已繳保費                | 完成?<br>N           | 所得總額<br>0           | 投保金額<br>0           | 備元時貸                     | 所得明細                                        |
| 1<br>2      | 107<br>107        | 7<br>8               | 1.系統轉入<br>1.系統轉入           | 15,400<br>61,680           | - 投保金額<br>0<br>0         | 1.910%                     | 備允保費<br>294<br>5 1,178            | 已核銷保費<br>0<br>0      | 已繳保費<br>0<br>0      | 完成?<br>N<br>N      | 所得總額<br>0<br>0      | 投保金額<br>0<br>0      | 備元保貸<br>(                | )所得明細<br>)所得明細                              |
| 1<br>2<br>3 | 107<br>107<br>107 | 7<br>8<br>9          | 1.系統轉入<br>1.系統轉入<br>1.系統轉入 | 15,400<br>61,680<br>57,560 | 投保金額<br>0<br>0<br>0<br>0 | 1.9109<br>1.9109<br>1.9109 | 備允保費<br>294<br>1,178<br>1,099     | 已核銷保費<br>0<br>0<br>0 | 已繳保費<br>0<br>0<br>0 | 完成?<br>N<br>N<br>N | 所得總額<br>0<br>0<br>0 | 投保金額<br>0<br>0<br>0 | (開元)未食<br>()<br>()<br>() | )<br>所得明細<br>)<br>所得明細                      |
| 1<br>2<br>3 | 107<br>107<br>107 | 7<br>8<br>9          | 1.系統轉入<br>1.系統轉入<br>1.系統轉入 | 15,400<br>61,680<br>57,560 | 投保金額<br>0<br>0<br>0      | 1.9109<br>1.9109<br>1.9109 | 備允保費<br>294<br>5 1,178<br>5 1,099 | 已核納保費<br>0<br>0<br>0 | 已繳保費<br>0<br>0<br>0 | 完成?<br>N<br>N<br>N | 所得總額<br>0<br>0<br>0 | 投保金額<br>0<br>0<br>0 | 1棚元味費<br>()<br>()        | ) 所得明細<br>) 所得明細<br>) 所得明細                  |

#### 二、計畫每月補充保費核銷作業(7/19)

• 核銷子畫面如下: 上方為應核銷補充保費明細, 下方為預算項目, 預

#### 設帶入原計畫預算資料供選擇。

|           |          |          |               |                |            |                                        |            | 【應核銷                                    | 補充保費明細         | ]                            |                  |
|-----------|----------|----------|---------------|----------------|------------|----------------------------------------|------------|-----------------------------------------|----------------|------------------------------|------------------|
| 全選        | 所得<br>年度 | 所得<br>月份 | 類別            | 所得金額           | 健保<br>投保金額 | 費率                                     | 應繳<br>補充保費 | 現金<br>已繳保費                              | 費字單<br>已核銷保費   | 保費<br>欲核銷金額                  |                  |
|           | 107      | 7        | 1.系統轉入        | 15,400         | 0          | 1.910%                                 | 294        | 0                                       | 0              | 0                            |                  |
|           | 107      | 8        | 1.系統轉入        | 61,680         | 0          | 1.910%                                 | 1,178      | 0                                       |                | 0                            | <b>库</b> 大会当日日4日 |
|           | 107      | 9        | 1.系統轉入        | <i>57,56</i> 0 | 0          | 1.910%                                 | 1,099      | 0                                       | 0              | 0                            | <b>恶权</b> 朝明細    |
|           |          |          |               |                |            |                                        |            |                                         |                | 0                            |                  |
|           |          |          |               |                |            |                                        |            |                                         |                |                              |                  |
|           |          |          |               |                |            |                                        |            |                                         |                |                              |                  |
|           |          |          |               |                |            |                                        |            |                                         |                |                              |                  |
|           |          |          |               |                |            |                                        |            |                                         |                |                              |                  |
|           |          |          |               |                |            |                                        |            |                                         |                |                              |                  |
| 100 - 1 - | 107      | JEC 4    | V1 100/V1F    | * 新安朗:家学       | まちいの左尾     | モロまでの                                  | ######     | /xxx./#11.5                             | <b>自然的日本温校</b> | 28世期目6月至十 <del>五</del> 万川主 * |                  |
| 封幸計了      | 10/1     | 11263-4  | KI-100(KI383  | 2921月994/97/十  | 教育10/4-6   | 2回92/木                                 | 材前里        | ↓ (···································· | 月梦哭且不迥似        |                              | 7 計畫             |
|           |          |          |               |                |            |                                        |            | 請挑選                                     | 【預算項目】         |                              |                  |
| No.       | 預算       | 科目       | 預算單位          | 1              | 科目名稱       |                                        | 項          | [目名稱                                    |                | 餘額 *欲核銷金                     | <b>注客頁</b>       |
| >>        | 513      | 27 ji    | <b>通識學院服務</b> | 學習中數學第         | 業務費-計畫補    | 助                                      | 美          | 業務費-全民健                                 | 保補充保費          | 10,000                       | 0                |
| 2         | 513      | 27 B     | 通識學院服務:       | 學習中數學第         | 業務費-計畫補    | ====================================== |            |                                         | 業務費-雜支         | 5,000                        | 0                |
|           |          |          |               |                |            |                                        |            |                                         |                | 合計:                          |                  |
|           |          |          |               |                |            |                                        |            |                                         |                |                              | [1] [月昇]         |
|           |          |          |               |                |            |                                        |            |                                         |                |                              |                  |
|           |          |          |               |                |            |                                        |            |                                         |                |                              |                  |
|           |          |          |               |                |            |                                        |            |                                         |                |                              |                  |
|           |          |          |               |                |            |                                        |            |                                         |                |                              |                  |
|           |          |          |               |                |            |                                        |            |                                         |                |                              |                  |
| -         |          |          |               |                |            |                                        |            |                                         |                |                              | 核錙存檔 问上一百        |

#### 二、計畫每月補充保費核銷作業(8/19)

 STEP 3: 勾選 欲核銷補充保費資料列,並輸入欲核銷金額,金額可分 次核銷;若預算不足時,不足額也可另以現金核銷。

| _        |      |      |        |        |            |        |            | 【應核勤社      | 用充保費明約       |             |  |  |
|----------|------|------|--------|--------|------------|--------|------------|------------|--------------|-------------|--|--|
| 全選       | 所得年度 | 所得月份 | 類別     | 所得金額   | 健保<br>投保金額 | 費率     | 應繳<br>補充保費 | 現金<br>已繳保費 | 費字單<br>已核銷保費 | 保費<br>欲核銷金額 |  |  |
| <b>V</b> | 107  | 7    | 1.系統轉入 | 15,400 | 0          | 1.910% | 294        | 0          | 0            | 294         |  |  |
| 7        | 107  | 8    | 1.系統轉入 | 61,680 | 0          | 1.910% | 1,178      | 0          | 0            | 1,178       |  |  |
| $\Box$   | 107  | 9    | 1.系統轉入 | 57,560 | 0          | 1.910% | 1,099      | 0          | 0            | 0           |  |  |
|          |      |      |        |        |            |        |            |            |              | 1,472       |  |  |
|          |      |      |        |        |            |        |            |            |              |             |  |  |
|          |      |      |        |        |            |        |            |            |              |             |  |  |
|          |      |      |        |        |            |        |            |            |              |             |  |  |
|          |      |      |        |        |            |        |            |            |              |             |  |  |
|          |      |      |        |        |            |        |            |            |              |             |  |  |
|          |      |      |        |        |            |        |            |            |              |             |  |  |
|          |      |      |        |        |            |        |            |            |              |             |  |  |
|          |      |      |        |        |            |        |            |            |              |             |  |  |
|          |      |      |        |        |            |        |            |            |              |             |  |  |
|          |      |      |        |        |            |        |            |            |              |             |  |  |
|          |      |      |        |        |            |        |            |            |              |             |  |  |
|          |      |      |        |        |            |        |            |            |              |             |  |  |
|          |      |      |        |        |            |        |            |            |              |             |  |  |
|          |      |      |        |        |            |        |            |            |              |             |  |  |
|          |      |      |        |        |            |        |            |            |              |             |  |  |

#### 二、計畫每月補充保費核銷作業(9/19)

• STEP 4: 選擇欲核銷預算之計畫, 系統預設帶原計畫, 若原計畫已無預

算可核銷,也可選擇其它計畫(如產學結餘款等)預算來核銷。

|                        |                                  |                                 |                                         |                                 |                             |                               |               | 【應核銷補                              | 「「充保費明細」                  |                         |            |                    |
|------------------------|----------------------------------|---------------------------------|-----------------------------------------|---------------------------------|-----------------------------|-------------------------------|---------------|------------------------------------|---------------------------|-------------------------|------------|--------------------|
| 全選                     | 所得<br>年度                         | 所得<br>月份                        | 類別                                      | 所得金額                            | 健保<br>投保金額                  | 費率                            | 應繳<br>補充保費    | 現金<br>已繳保費                         | 費字單<br>已核銷保費              | 保費<br>欲核銷金              | 金額         |                    |
| -                      | 107                              | 7                               | 1.系統轉入                                  | 15,400                          | 0                           | 1.910%                        | 294           | 0                                  | 0                         |                         | 294        |                    |
| -                      | 107                              | 8                               | 1.系統轉入                                  | 61,680                          | 0                           | 1.910%                        | 1,178         | 0                                  | 0                         |                         | 1,178      |                    |
|                        | 107                              | 9                               | 1.系統轉入                                  | 57,560                          | 0                           | 1.910%                        | 1,099         | 0                                  | 0                         |                         | 0          |                    |
|                        |                                  |                                 |                                         |                                 |                             |                               |               |                                    |                           |                         | 1,472      |                    |
|                        |                                  |                                 |                                         |                                 |                             |                               |               |                                    |                           |                         |            |                    |
|                        |                                  |                                 |                                         |                                 |                             |                               |               |                                    |                           |                         |            |                    |
| 選擇計畫                   | <u>:</u> 107F                    | HES-4-F                         | K1-100(K1ī睘垓                            | 意教育與海洋                          | 教育)107年度                    | 度高教深練                         | 耕計畫           |                                    |                           |                         |            | ¥                  |
| 選擇計畫                   | <u>∎</u> : 107F                  | HES-4-F                         | K1-100(K1ī睘垓                            | 意教育與海洋                          | 教育)107年度                    | 度高教深耗                         | 耕計畫           | 請挑選                                | 【預算項目】                    |                         |            | ~                  |
| 選擇計1<br>No.            | at: 107F                         | HES-4-F                         | K1-100(K1環境<br>預算單位                     | 證數育與海洋<br>1                     | 教育)107年度<br>科目名稱            | 度高教深籍                         | 耕計畫<br>項      | 請挑選                                | 【預算項目】                    | 餘額幣                     | 次核銷金       | ✓                  |
| 選擇計<br>No.             | 畫: 107/F<br>┃ 預算<br>┃ <u>513</u> | HES-4-F<br>科目<br>1227 随         | K1-100(K1環境<br>預算單位<br>五識學院服務:          | 意数育與海洋<br>[<br>學習中數學]           | 教育)107年月<br>科目名稱<br>美務費-計畫社 | 夏高教深報<br>                     | 耕計畫<br>項<br>業 | 請挑選<br>[目名稱<br><sup>漢務費</sup> -全民健 | 【預算項目】<br>保補充保費           | 餘額*<br>10,000           | 次核銷金<br>14 | ✓                  |
| 選擇計1<br>No.<br>>><br>2 | ★ 107H       預算:       513       | HES-4-F<br>科目<br>127 随<br>127 随 | K1-100(K1環境<br>預算單位<br>通識學院服務<br>通識學院服務 | 意數育與海洋<br>[<br>學習中數學第<br>學習中數學第 | 教育)107年月<br>科目名稱<br>美務費-計畫社 | ていていていています。<br>電動<br>画助<br>画助 | 耕計畫<br>項<br>業 | 請挑選<br>目名稱<br>詳務費-全民健              | 【預算項目】<br>保補充保費<br>業務費·雜支 | 餘額 *<br>10,000<br>5,000 | 次核銷金<br>14 | ✓<br>額<br>00<br>72 |

#### 二、計畫每月補充保費核銷作業(10/19)

• STEP 5: 輸入預算核銷金額, 可同時選擇多筆預算, 但合計不可超過應

核銷金額。

|                       |                                 |                               |                                         |                                 |                                        |         |               | 【應核銷衫                 | 甫充保費明                   | 細】 |                             |                      |
|-----------------------|---------------------------------|-------------------------------|-----------------------------------------|---------------------------------|----------------------------------------|---------|---------------|-----------------------|-------------------------|----|-----------------------------|----------------------|
| 2選                    | 所得<br>年度                        | 所得<br>月份                      | 類別                                      | 所得金額                            | 健保<br>投保金額                             | 費率      | 應繳<br>補充保費    | 現金<br>已繳保費            | 費字單<br>已核銷保3            | 睫  | 保費<br>欲核銷金額                 |                      |
| ~                     | 107                             | 7                             | 1.系統轉入                                  | 15,400                          | 0                                      | 1.910%  | 294           | 0                     |                         | 0  | 294                         |                      |
| ~                     | 107                             | 8                             | 1.系統轉入                                  | 61,680                          | 0                                      | 1.910%  | 1,178         | 0                     |                         | 0  | 1,178                       |                      |
|                       | 107                             | 9                             | 1.系統轉入                                  | 57,560                          | 0                                      | 1.910%  | 1,099         | 0                     |                         | 0  | (                           | )                    |
|                       |                                 |                               |                                         |                                 |                                        |         |               |                       |                         |    | 1,472                       |                      |
|                       |                                 |                               |                                         |                                 |                                        |         |               |                       |                         |    |                             |                      |
| 摩計量                   | t: 107H                         | [ES-4-]                       | K1-100(K11覆坊                            | 竟數育與海洋                          | 教育)107年度                               | 高教深籍    | 讲計畫           |                       |                         |    |                             | ~                    |
| 擇計畫                   | t: 107H                         | IES-4-1                       | K1-100(K11還均                            | 意數育與海洋                          | 教育)107年度                               | 高教深精    | 讲計畫           | 請挑選                   | 【預算項目                   | ]  |                             | >                    |
| 揮計重<br>No.            | ti 107H                         | IES-4-1<br>科目                 | K1-100(K11環络<br>預算單位                    | 竟數育與海洋<br>1                     | 教育)107年度<br>科目名籍                       | 高教深精    | 讲計畫<br>項      | 請挑選                   | 【預算項                    |    | 餘額*砍核銷去                     | く                    |
| 揮計1<br>No.<br>>>      | : 107H<br>  預算和<br>  <u>513</u> | IES-4-1<br>料目<br>22 月         | K1-100(K1環球<br>預算單位<br>通識學院服務           | 意数育與海洋<br>1<br>学習中数學第           | 教育)107年度<br>科目名稱<br>美務費-計畫補            | 高教深精    | 讲計畫<br>項<br>業 | 請挑選<br>目名稱<br>務費-全民健  | 【預算項<br>保補充保設           | 3) | 餘額 ★飲核銷費<br>10,000          | ✓                    |
| 揮計1<br>No.<br>>><br>2 | ti 107H<br>有算和<br>513<br>513    | IES-4-1<br>料目<br>27 月<br>27 月 | K1-100(K1環球<br>預算單位<br>通識學院服務<br>通識學院服務 | 意数育與海洋<br>2<br>學習中数學業<br>學習中数學業 | 教育)107年度<br>科目名稱<br>美務費-計畫補<br>美務費-計畫補 | 高教深和 助助 | 讲計畫<br>項<br>業 | 請挑選<br>目名稱<br>[務費-全民健 | 【預算項<br>保補充保設<br>業務費-雜素 | ]  | 餘額 *砍核銷去<br>10,000<br>5,000 | ►<br>注額<br>400<br>72 |

#### 二、計畫每月補充保費核銷作業(11/19)

• STEP 6-1:按下[核銷存檔]功能, 若金額有誤會出示錯誤訊息如下:

| 對型光譜 黃        |     |        |        |              |                       |             |          |            | 【應核樹       | 備充保費明約       | 1                                                                                                    |                                                                                                    |       |      |   |
|---------------|-----|--------|--------|--------------|-----------------------|-------------|----------|------------|------------|--------------|----------------------------------------------------------------------------------------------------|----------------------------------------------------------------------------------------------------|-------|------|---|
|               | 全煤  | 所得     | 所得月份   | \$10.5H      | 所得金額                  | 健保          | 費率       | 應繳<br>補充保費 | 現金<br>已嗽保費 | 費字單<br>已核額保費 | 保費<br>欽核銷金書                                                                                                    | ð                                                                                                    |       |      | R |
| Home 11       |     | 107    | 7      | 1.赤統轄入       | 15,400                | (           | 1.910%   | 294        | 0          |              | 0                                                                                                    | 294                                                                                                    |       |      |   |
| 2             |     | 107    | 8      | 1.赤統轄入       | 61,680                | (           | 1.910%   | 1,178      | 0          |              | 0                                                                                                    | 1,178                                                                                                    |       | 2    |   |
| 30.16         |     | 107    | 9      | 1.赤統轄入       | 57,560                | 0           | 0 1.910% | 1,099      | C          |              | 0                                                                                                    | 0                                                                                                    |       |      |   |
| _             |     |        |        |              |                       |             |          |            |            |              |                                                                                                    | 1,472                                                                                                    |       |      |   |
| 温度計畫 [        |     |        |        |              |                       |             |          |            |            |              |                                                                                                    |                                                                                                    |       |      |   |
| 所得年度:         |     |        |        |              |                       |             |          |            |            |              |                                                                                                    |                                                                                                    |       |      |   |
| 資料來源          |     |        |        |              |                       |             |          |            |            |              |                                                                                                    |                                                                                                    |       |      |   |
|               |     |        |        |              |                       |             |          |            |            |              |                                                                                                    |                                                                                                    |       | 1    |   |
| 10110 ISS. 10 |     |        |        |              |                       |             |          |            |            | 提示           |                                                                                                    | ×                                                                                                    |       | 2    |   |
| 行為 加降         | -   | - 1000 |        |              | the state of the last | ad remunder | -        |            |            |              |                                                                                                    |                                                                                                    |       |      |   |
| 1 107         | 選擇計 | 107    | HES-4- | K1-100(K1997 | 电数角與海洋                | 数角)107年     | 度局数/涂    | A          | 计结核全制的     | 使用總項算金額      | 不一致 請確認!!                                                                                                    | ~                                                                                                    |       |      |   |
| 2 107         | -   |        |        |              |                       |             |          |            |            |              |                                                                                                    |                                                                                                    |       | )    |   |
| 3 107         | No. | film   | 料目     | 預算單位         | z I                   | 科目名稿        |          |            |            |              |                                                                                                    | 10                                                                                                    |       |      |   |
| 5 107         | >>  | 51     | 327    | 通識學院服務       | 學習中數學調                | · 務費-計畫     | 補助       | 1          |            |              | 確定                                                                                                    | <b>1 1</b>                                                                                                    |       |      |   |
|               | 2   | 51     | 327    | 動爆學院服務       | 學習中數學》                | \$務費·計畫     | 補助       |            |            |              | h                                                                                                    | 0                                                                                                    |       |      |   |
|               |     |        |        |              |                       |             |          |            |            |              | 合計                                                                                                    | 1,400                                                                                                    |       |      |   |
|               |     |        |        |              |                       |             |          |            |            |              |                                                                                                    |                                                                                                    |       |      |   |
|               |     |        |        |              |                       |             |          |            |            |              |                                                                                                    |                                                                                                    |       |      |   |
|               |     |        |        |              |                       |             |          |            |            |              |                                                                                                    |                                                                                                    |       |      |   |
|               |     |        |        |              |                       |             |          |            |            |              |                                                                                                    |                                                                                                    |       |      |   |
|               |     |        |        |              |                       |             |          |            |            |              |                                                                                                    |                                                                                                    |       |      |   |
|               |     |        | _      |              |                       |             |          |            |            |              |                                                                                                    |                                                                                                    | <br>2 |      |   |
|               |     |        |        |              |                       |             |          |            |            |              |                                                                                                    |                                                                                                    | 核調存檔  | 回上一頁 |   |
|               |     |        |        |              |                       |             |          |            |            |              |                                                                                                    |                                                                                                    |       |      |   |
|               |     |        |        |              |                       |             |          |            |            |              |                                                                                                    |                                                                                                    |       |      |   |
|               |     |        |        |              |                       |             |          |            | -          |              | The second second second second second second second second second second second second second second second s | and the second second se |       |      |   |

#### 二、計畫每月補充保費核銷作業(12/19)

 STEP 6-2: 若無誤, 則產生費字單核銷相關資料(費字1088000008), 後 續作業則依現行費字單相關規定處理。資料如下:

|     |       |           |            | 請挑選【預算項目】      |         |            |      |      |
|-----|-------|-----------|------------|----------------|---------|------------|------|------|
| No. | 預算科目  | 預算單位      | 科目名稱       | 項目名稱           | 餘額*欲    | 核銷金額       |      |      |
| 1   | 51327 | 通識學院服務學習中 | 教學業務費-計畫補助 | 業務費-全民健保補充保費   | 10,000  | 1400       |      |      |
| >>  | 51327 | 通識學院服務學習中 | 教學業務費-計畫補助 | 業務費-雜支         | 5,000   | 72         |      |      |
|     |       |           |            |                | 合計:     | 1,472      |      |      |
|     |       |           |            |                |         |            |      |      |
|     |       |           |            | 費字1088000008已產 | 生成功,請至預 | 算系統列印並送審!! | 核銷存檔 | 回上一頁 |
|     |       |           |            |                |         |            |      |      |

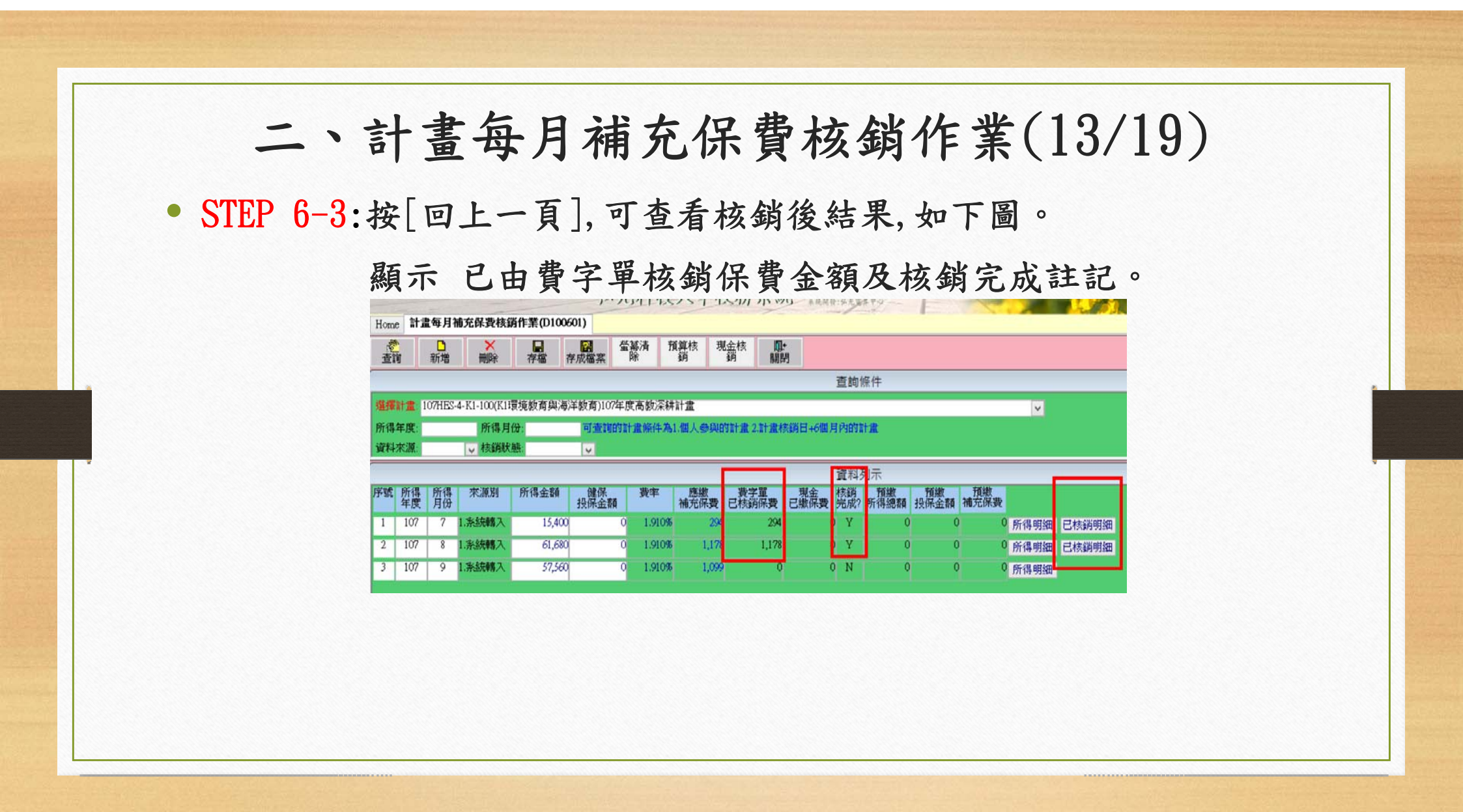

#### 二、計畫每月補充保費核銷作業(14/19)

STEP 6-4:按[已核銷明細],可查看該月份所有已核銷內容並列印,
 若為現金核銷者,可由此刪除,費字單核銷者,須至財務系

統之費字單作業處理,如下圖:

| 虞  | <b>竹</b> 柏<br>月份 | 厅留 | 橋朝<br>  方式 | 黄子車號    |       | 預算核納<br>全額 | 2.推编站 現金駅的<br>金額 | 核鋼等間 |      |  |  |
|----|------------------|----|------------|---------|-------|------------|------------------|------|------|--|--|
| 07 | 7                | 1  | 1:預算       | 費学10880 | 00031 | 294        | 0                |      |      |  |  |
|    |                  |    |            |         | 合計:   | 294        | 0                |      | <br> |  |  |
|    |                  |    |            |         |       |            |                  |      |      |  |  |
|    |                  |    |            |         |       |            |                  |      |      |  |  |
|    |                  |    |            |         |       |            |                  |      |      |  |  |

## 二、計畫每月補充保費核銷作業(15/19)

 STEP 6-5:可列印已核銷明細表如下圖:若有餘額欲以現金繳納時,可 列印此表至出納繳款,取得收據後再以[現金核銷]辦理。

| 量量       | 編號:<br>名稱: | 10/HES<br>(K1環境 | -4-KI-I0<br>該教育與 | 00<br>海洋教育)107年度高 | 哥教深耕計畫     |      |            |     |                                                   |                                                            |                                                               | 印表日期:2020/02/21 |
|----------|------------|-----------------|------------------|-------------------|------------|------|------------|-----|---------------------------------------------------|------------------------------------------------------------|---------------------------------------------------------------|-----------------|
| 所得<br>手度 | 所得<br>月份   | 序號              | 核銷<br>方式         | 費字單號              | 預算核銷<br>金額 | 收據編號 | 現金繳納<br>金額 | 核銷時 | 8                                                 |                                                            |                                                               |                 |
|          |            | 1               | 1:預算             | 費字1088000008      | 294        |      | 0          | ſ   |                                                   |                                                            |                                                               |                 |
|          |            |                 |                  | 合計:               | 294        |      | 0          |     | 霍 <b>主負擔保費 -&gt;</b><br>主未核銷餘額如欲以現<br>為「二代健保費」,取得 | 應繳金額:<br>已繳金額:<br><b>未核銷餘額:</b><br>記金繳納.請至出納組<br>對收據後再至本系統 | 294<br>294<br><b>0</b><br>辦理/灰據繳款項目需 <sup>人</sup><br>辦理「現金核銷」 | 事室:             |

#### 二、計畫每月補充保費核銷作業(16/19)

• STEP 7:至財務系統,進行費字單相關作業,路徑如下:

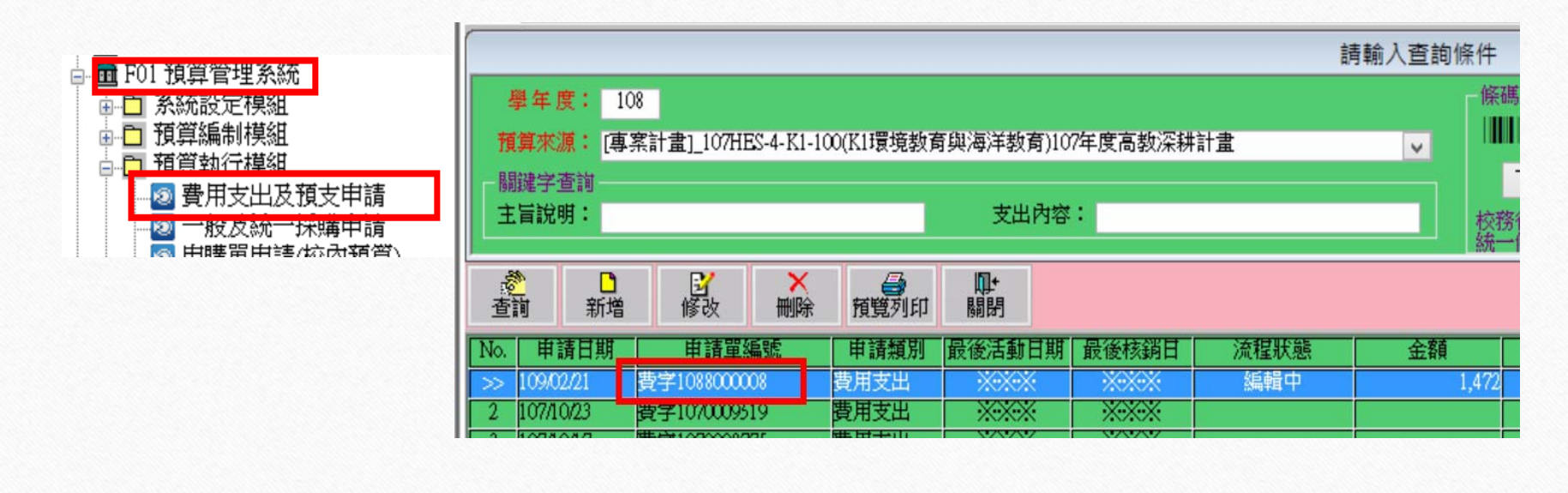

#### 二、計畫每月補充保費核銷作業(17/19)

- 費字單號第6碼,固定為8,未送審前可刪除,但不可修改內容,欲調整 內容,應刪除費字單後,由[計畫補充保費核銷系統]處理。
- 費字單受款人一律為:內部轉帳。

| 會字108           | 8000008            |                           | 費用                      | 1 5 1                 | 日時請               |           |               |      |
|-----------------|--------------------|---------------------------|-------------------------|-----------------------|-------------------|-----------|---------------|------|
| A 1 100         |                    |                           | 33 /1                   | 1 .                   |                   | <u> </u>  |               |      |
| 申請單位            | 通識學院服得             | 勝學智中心                     |                         |                       |                   | 申請日期      | 109年02月       | 21 日 |
| 預算來源            | (教育部補助考<br>執行期間:10 | ▶ 業計畫) 10<br>70101~1081   | 7HES-4-K1<br>231> \$+ 1 | -100 (K1場<br>書階層代碼    | 境教育與海洋<br>:4K1100 | 4教育)107年( | <b>度高赦深耕計</b> | ± <  |
| 預算編號            | 51327              |                           |                         | 會計項目                  | 教學業務費             | 一計畫補助款    |               |      |
| 主旨說明            | 核銷計畫:10            | 7HES-4-K1-                | -100, 107               | 年7月107                | 年8月補充保            | NR.       |               |      |
|                 |                    |                           |                         |                       |                   |           |               |      |
| 核銷計畫:           | :107HES-4-K        | 1-100, 107年               | <u>支</u><br>F7月1074     | 出內容<br>年8月補充          | 保費                |           |               |      |
| 該銷計畫:           | :107HES-4-K        | 1-100, 107单               | <u>支</u><br>F7月107:     | 出 內 容<br>年8月補充        | 保費                |           |               |      |
| 接銷計畫:           | :107HES-4-K        | 1-100, 107 <i>单</i>       | 支<br>F7月107:<br>受       | 出 內 容<br>年8月補充<br>: 款 | 保費                |           |               |      |
| 滚銷計畫。<br>+<br>+ | :107HES-4-K        | 1-100, 107年<br>2 <b>編</b> | 支<br>⊧7月107:<br>父       | 出內容<br>年8月補充          | 保費<br>人<br>付款方式   | 申請余額      | 传知            | 管付   |

| e 計畫每月補充保費核銷作業(D100601) 費用文出及                                                     |                                                    | <b>成</b> 貢于平 附 行 。                            |
|-----------------------------------------------------------------------------------|----------------------------------------------------|-----------------------------------------------|
| 4: 預覽及列印表單<br>費字單號: <b>費字</b> 1088000008<br>專帳碼: 17718                            | 科技大學 計畫補充保費申報明細表                                   | 列印日期:109/02/2110-31:10<br>頁 次:2/2             |
| 計畫編號: 107HES-4-K1-100<br>計畫名稱: (K1環境數育與海洋教育)107年度高教深耕語<br>所得年度  所得月份   預算申請單號   傳 | ┼畫<br>票號碼 │身份證字號 │ 姓名 │ 所得金額 │個人                   | 投保薪資 身份期 是否為科技部主持人費?                          |
| 107 8 費字1060041492 310                                                            | 70731235 B22****374 2,240<br>小計: 61,680            | 0 0 N<br>0                                    |
|                                                                                   | 107年8月 聽激補充保費金額: 1,178 [616<br>合計 應數補充保費金額: 14,722 | #24 U)*00191] 移動金額: 12958<br>此費字單核銷合計: 14,722 |

#### 二、計畫每月補充保費核銷作業(19/19) • 刪除費字單(圖一) 還原未核銷狀態(圖二) Home 費用支出及預支申請(F010311) 計畫每月補充保費核銷作業(D100601) Home 費用支出及預支申請(F010311) 畫詢 -5 × 日存檔 ■ 存成檔案 螢幕清 除 預算核 銷 現金核 銷 ■+ 關閉 查詢 新增 請輸入查詢條件 查詢條件 條碼區 條碼區積 學年度: 108 ↓↓↓↓↓↓↓ 表示尚未 请先行下 選擇計畫: 107HES-4-K1-100(K1環境教育與海洋教育)107年度高教深耕計畫 預算來源: (專案計畫)\_107HES-4-KI-100(KI環境教育與海洋教育)107年度高数深耕計畫 V 下載 所得年度: 可查詢的計畫條件為1.個人參與的計畫2.計畫核銷日+6個月內的計畫 制建学查询 所得月份 主冒說明: 支出內容: 校務行政未統 → 核銷狀態 資料來源: V 参新 新増 E. HUNZIED 資料列示 × Million AI. 說明 序號 所得 所得 年度 月份 來源別 所得金額 健保 投保金額 費率 應繳 費字單 現金 補充保費 已核銷保費 已繳保費 核銷 預繳 預繳 預繳 完成?所得總額 投保金額 補充保費 申請日期 申請單編號 申请规则 最後活動日期 最後核 費字108800031 1 107 7 1.系統轉入 15,400 0 1.910% 294 Ν Û 所得明細 A 是否確定制除申請單號碼[費字1088000031] 8210/0003 費用支出 2 107 8 1.系統轉入 61,680 Û 1.910% 1,178 Û Ν Û 費字107000877 費用支出 Û 0 所得明細 4 107/10/05 書用支出 書字1020023 107 9 1.系統轉入 57,560 1.910% 1,099 Ν 3 Û Û Û Û 所得明細 播用支出 青字10/00/15 暴(Y) 否(N)

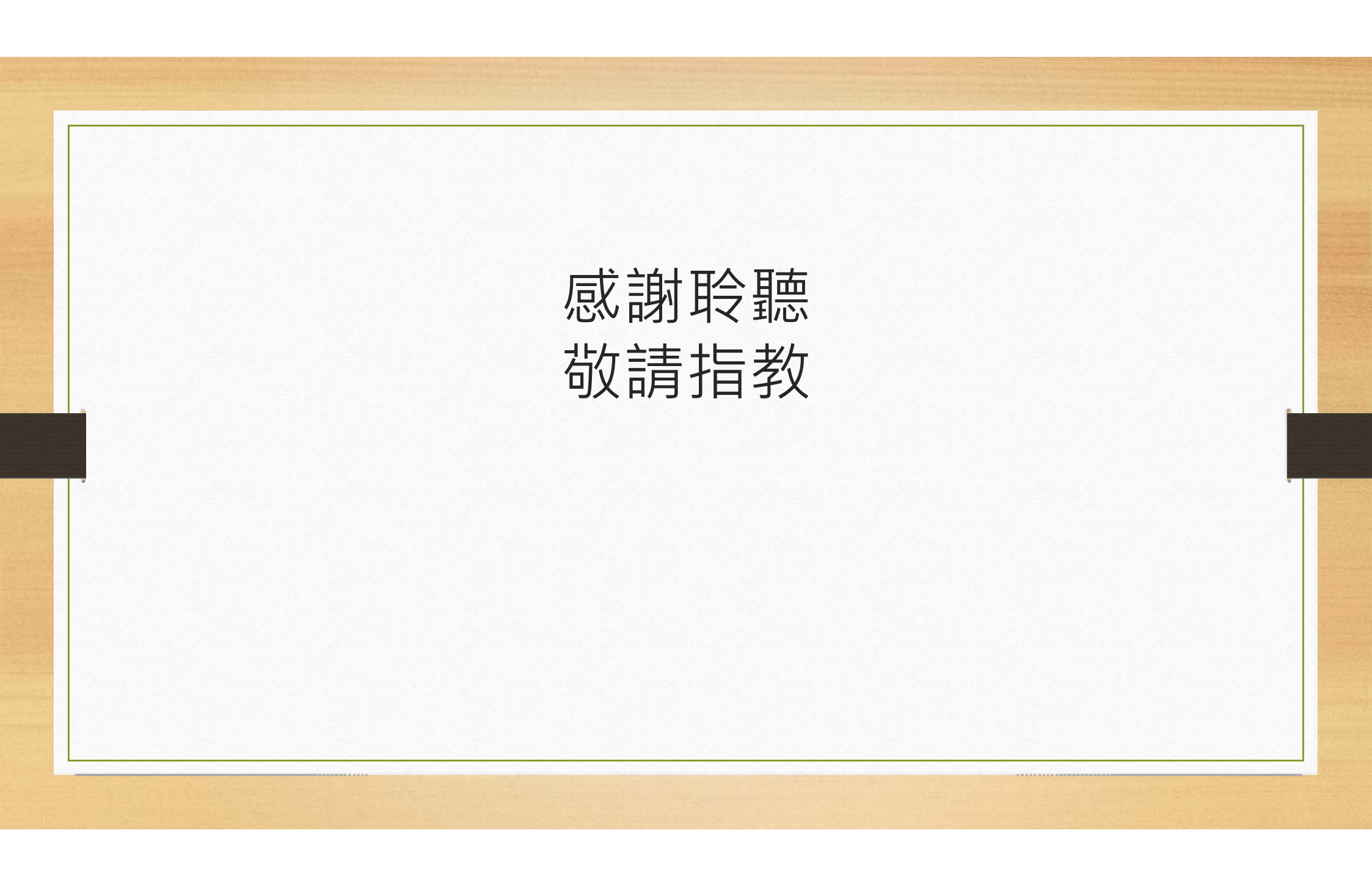